# 3-2 システムを利用するための準備

本システムを快適にご利用頂くため、ご使用の PC のブラウザ毎に、以下に記載する設定をお願い致します。

# ① Internet Explorer の設定

本システムを快適にご利用頂くため、ご使用の PC の Internet Explorer の設定(本システム URL の信 頼済みサイトへの登録、互換表示の設定の解除)をお願い致します。

※こちらの設定は、見える化システムを表示させるブラウザソフトとして、Internet Explorer をご使用の場合に設定をお願いいたします。Microsoft Edge, Google Chrome, Mozilla Firefox をお使いの場合は、後述する各ブラウザの設定説明をご参照ください。

#### CHECK

以下に説明する「信頼済みサイト」への登録を行わないまま、また、互換表示状態のまま本システムを利用 すると、一部のボタンが押せない・画面表示が崩れてしまうなどの問題が発生する場合がございます。

#### インターネットオプションの表示方法 Internet Explorer を表示し、「ツール(T)」⇒「インターネットオプション(O)」を選択します。 (「ツール(T)」が見当たらない場合は、「Alt キー」を押してください) Ctrl+Shift+Del Ctrl+Shift+P こちらのアイコンからも ダウンロードの表示(N) ポップアップ ブロック(P) SmartScreen フィルター機能(T) アドオンの管理(A) Ctrl+J 「インターネットオプショ ン(0)」を選択できま 互换表示設定(B) す。 このフィードの受信登録(F).. フィード探索(E) Windows Update(U) パフォーマンス ダッシュボード F12 開発者ツール(L) Ctrl+Shift+U Web サイトの問題を起告(R) インターネット オプション(0) 8 X インターネット オブション 全般 セキュリティ フライバシー コンテンツ 接続 フログラム 詳細設定 ホームページ 複数のホーム ページのタブを作成するには、それぞれのアドレスを行で分けて 入力してください(B) 現在のページを使用(C) 標準設定(E) 新しいタブの使用(U) インターネットオプションの設 スタートアップ 定画面が表示されます。 前回のセッションのタブから開始する(B) ◎ ホーム ページから開始する(日) タブ ー タブの中の Web ページの表示方法を設定します。 タブ(工) 閲覧の履歴 ー時ファイル、履歴、Cookie、保存されたパスワード、および Web フォームの情報を削除します。 ▼ 終了時に閲覧の履歴を削除する(W)

削除(<u>D</u>)... 設定(<u>S</u>)

OK キャンセル 適用(A)

 色(Q)
 言語(L)
 フォント(N)
 ユーザー補助(E)

デザイン

#### 信頼済みサイトの設定①

- ・「インターネットオプション」で「セキュリティ」タブをクリックします。
- ・「信頼済みサイト」をクリックします。
- ・「サイト」ボタンをクリックし、「この Web サイトをゾーンに追加する(D)」に「mieruka.mhlw.go.jp」を

入力して追加してください。

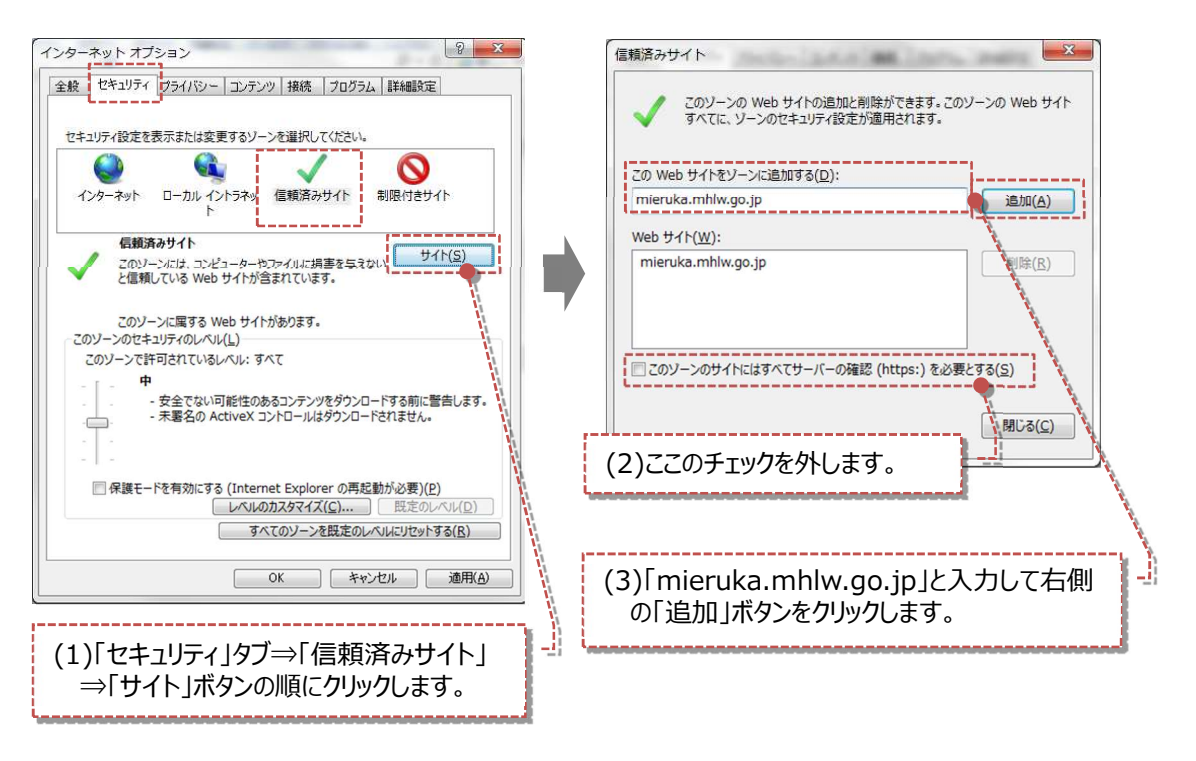

#### 信頼済みサイトの設定②

- ・「セキュリティ」タブ⇒「信頼済みサイト」の「レベルのカスタマイズ」ボタンをクリックします。
- ・「スクリプトを実行しても安全だとマークされていない ActiveX コントロールの初期化とスクリプトの実 行」で「有効にする」を選択してください。

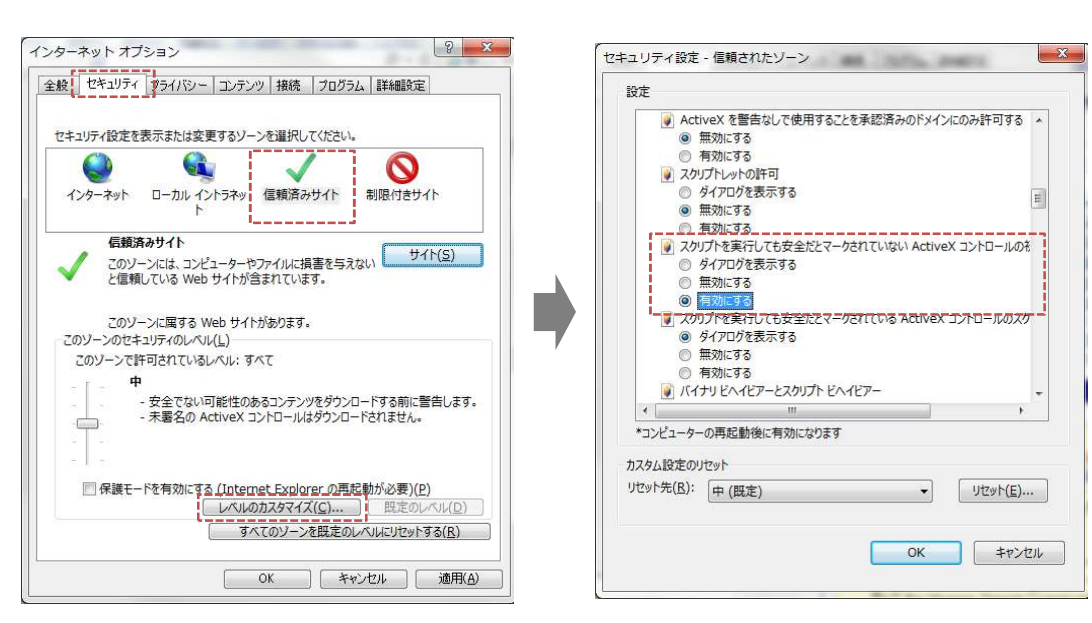

# GoogleChromeの設定

本システムを快適にご利用頂くため、ご使用の PC の Google Chrome の設定(本システム URL のポッ プアップとリダイレクトの許可)をお願い致します。

※こちらの設定は、見える化システムを表示させるブラウザソフトとして、Google Chrome をご使用の場合 に設定をお願いいたします。Microsoft Edge, Internet Explorer, Mozilla Firefox をお使いの場合 は、各ブラウザの設定説明をご参照ください。

### CHECK

以下に説明する「ポップアップとリダイレクトの許可」への登録を行わないまま、本システムを利用すると、一部 の画面においてポップアップ画面がブロックされて表示されない問題が発生する場合がございます。

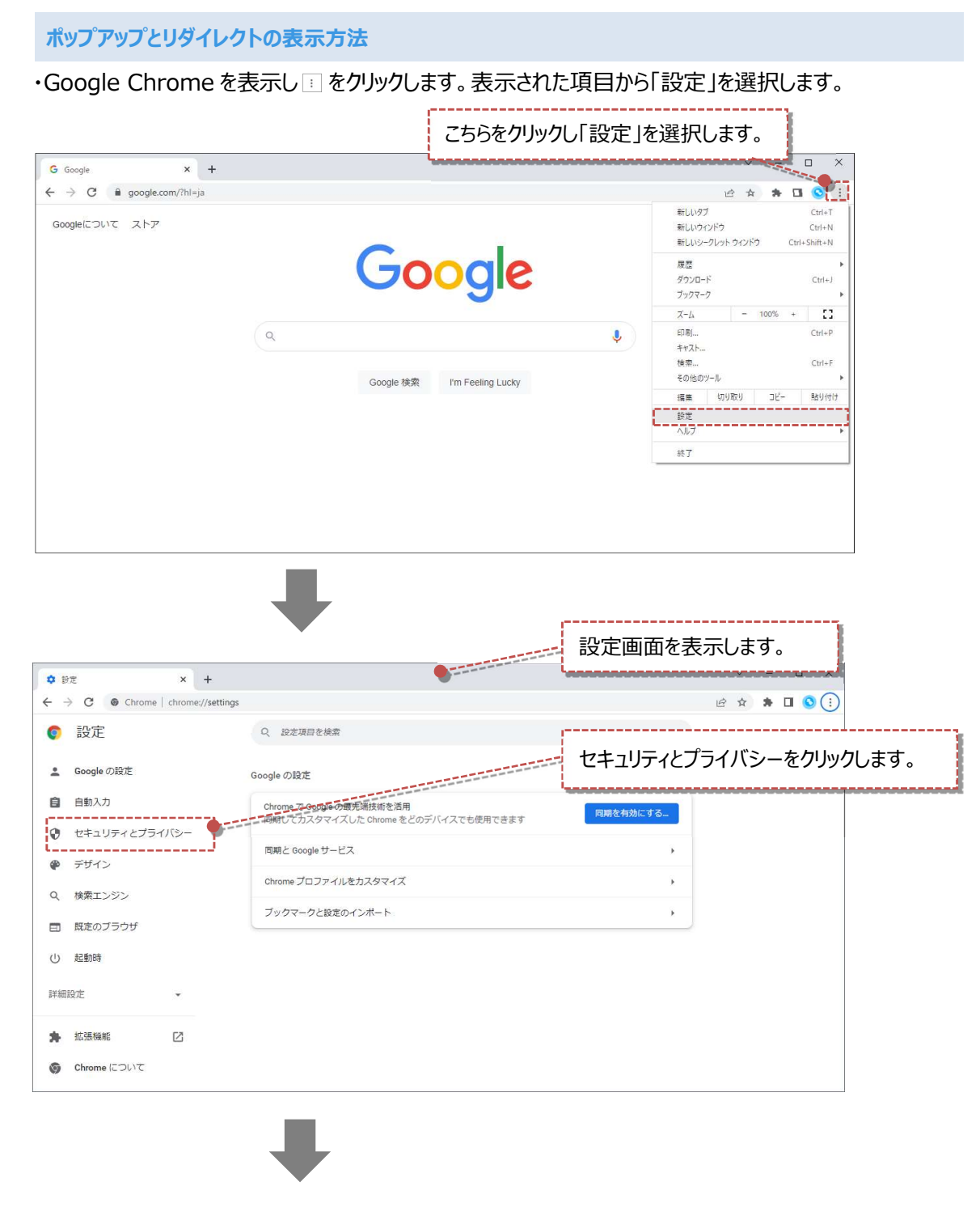

次ページへ

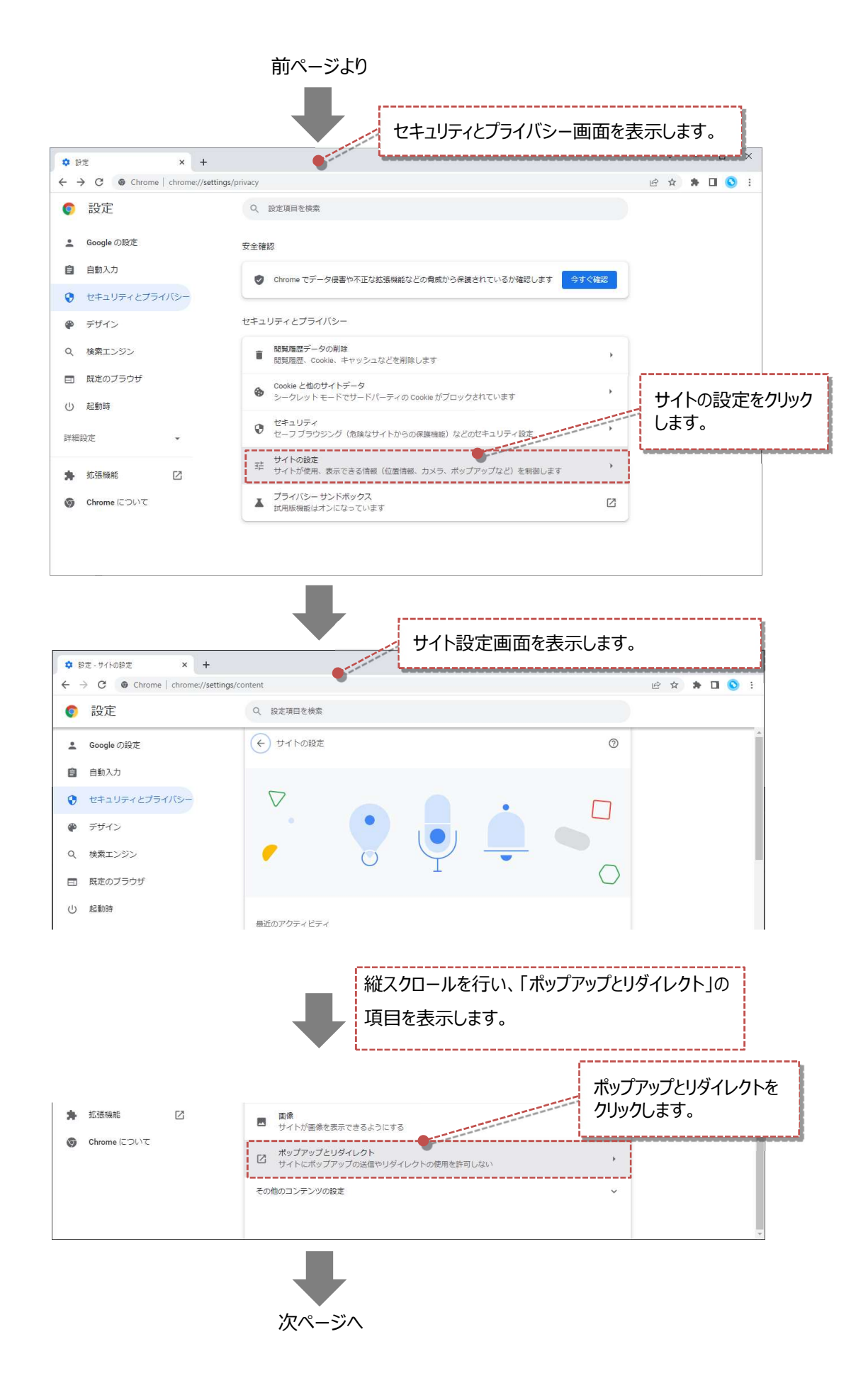

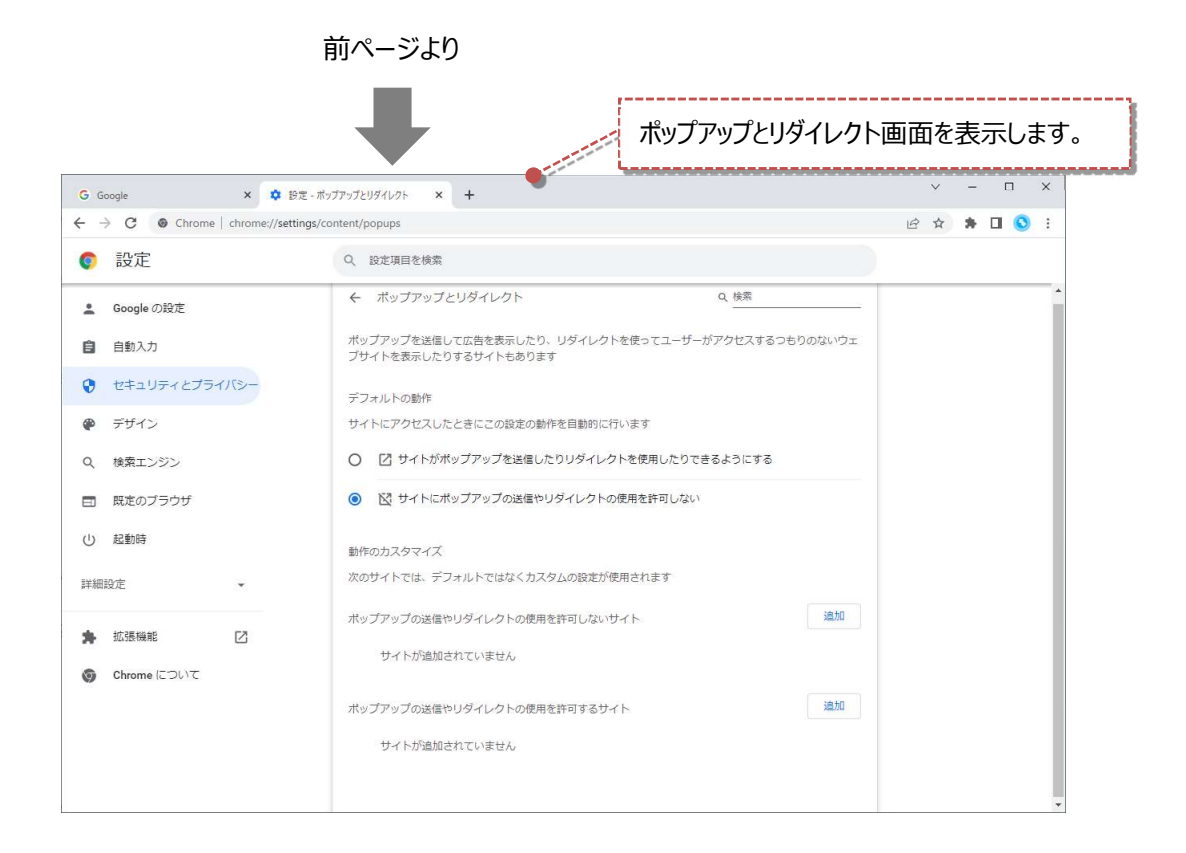

### ポップアップとリダイレクトの設定

### ・ポップアップとリダイレクト画面⇒「ポップアップの送信やリダイレクトの使用を許可するサイト」の「追加」ボタン

#### をクリックします。

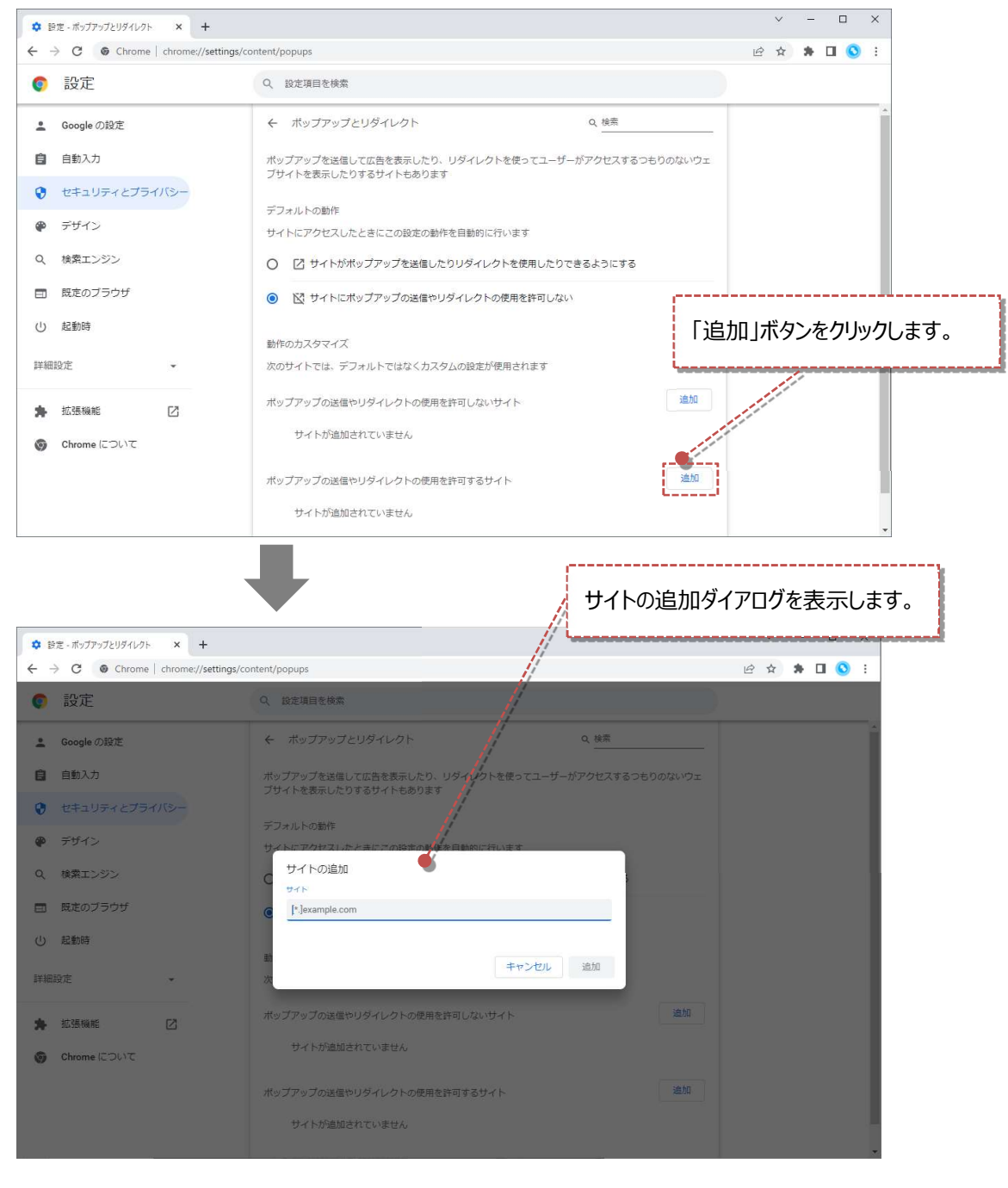

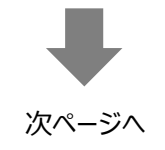

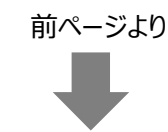

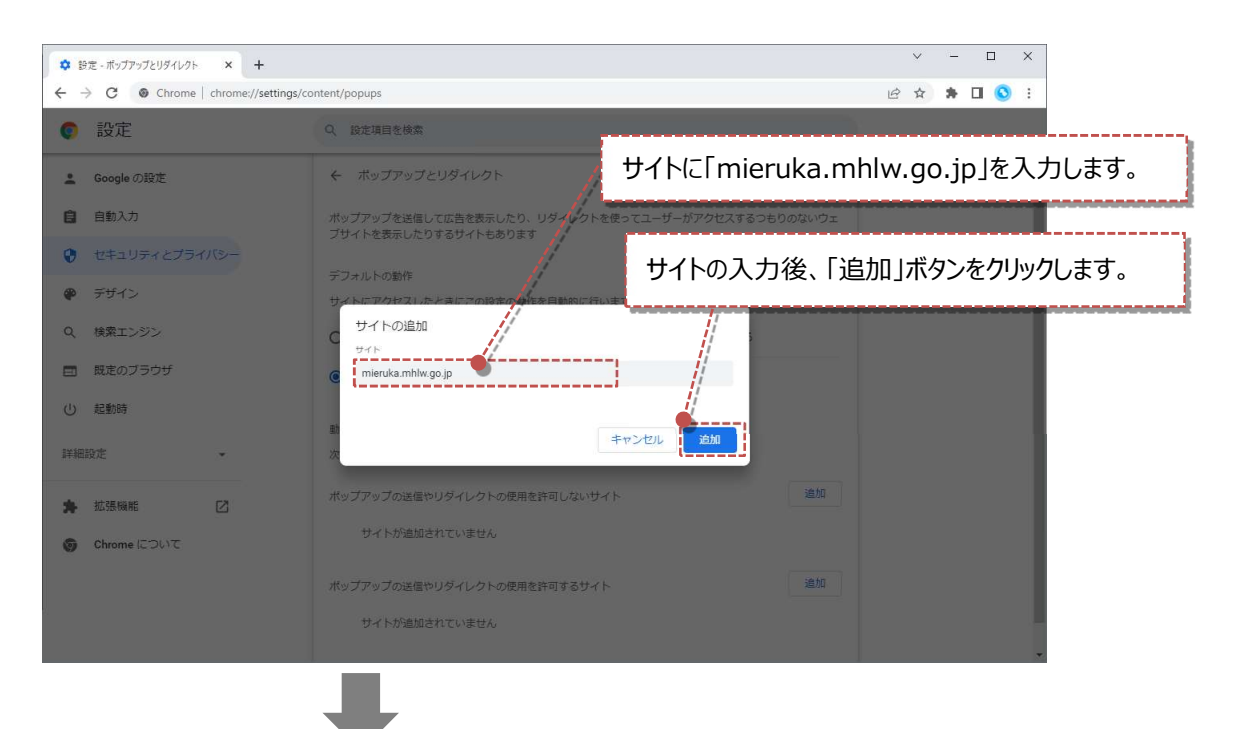

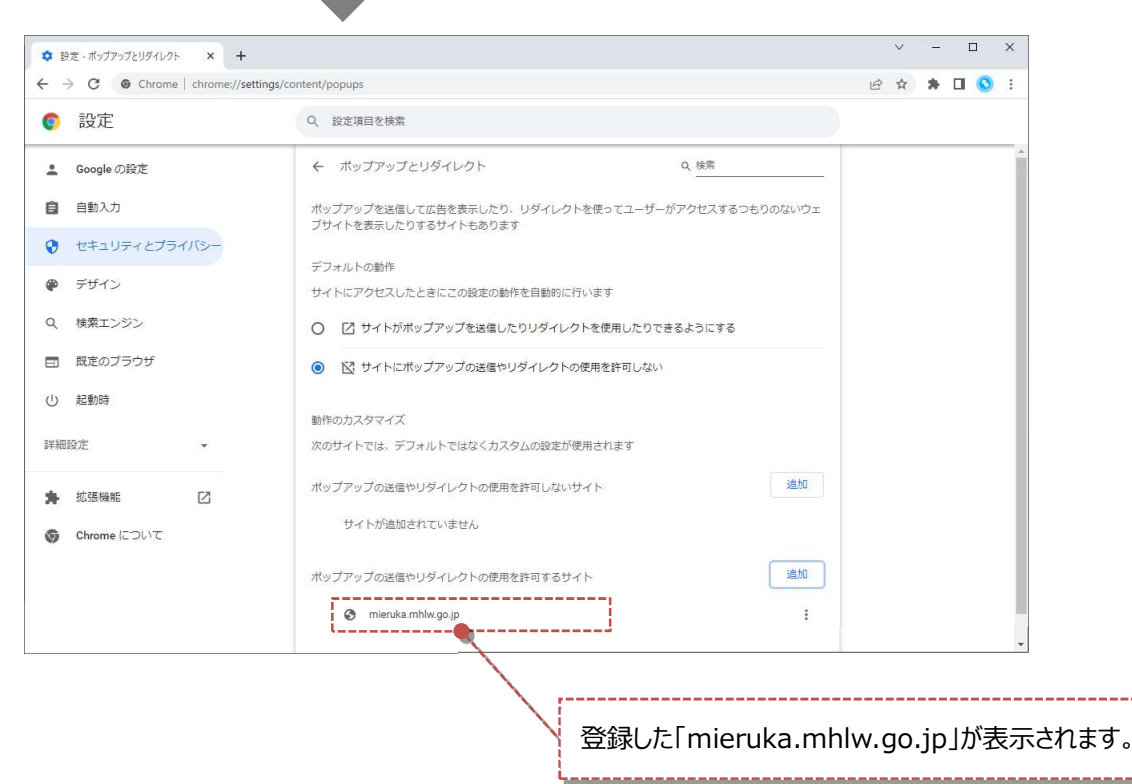

## ③ Microsoft Edge の設定

本システムを快適にご利用頂くため、ご使用の PC の Microsoft Edge の設定(本システム URL のポッ プアップとリダイレクトの許可)をお願い致します。

※こちらの設定は、見える化システムを表示させるブラウザソフトとして、Microsoft Edge をご使用の場合 に設定をお願いいたします。Google Chrome, Internet Explorer, Mozilla Firefox をお使いの場 合は、各ブラウザの設定説明をご参照ください。

### CHECK

以下に説明する「ポップアップとリダイレクトの許可」への登録を行わないまま、本システムを利用すると、一部 の画面においてポップアップ画面がブロックされて表示されない問題が発生する場合がございます。

### ポップアップとリダイレクトの表示方法

・ Microsoft Edge を表示し … をクリックします。表示された項目から「設定」を選択します。

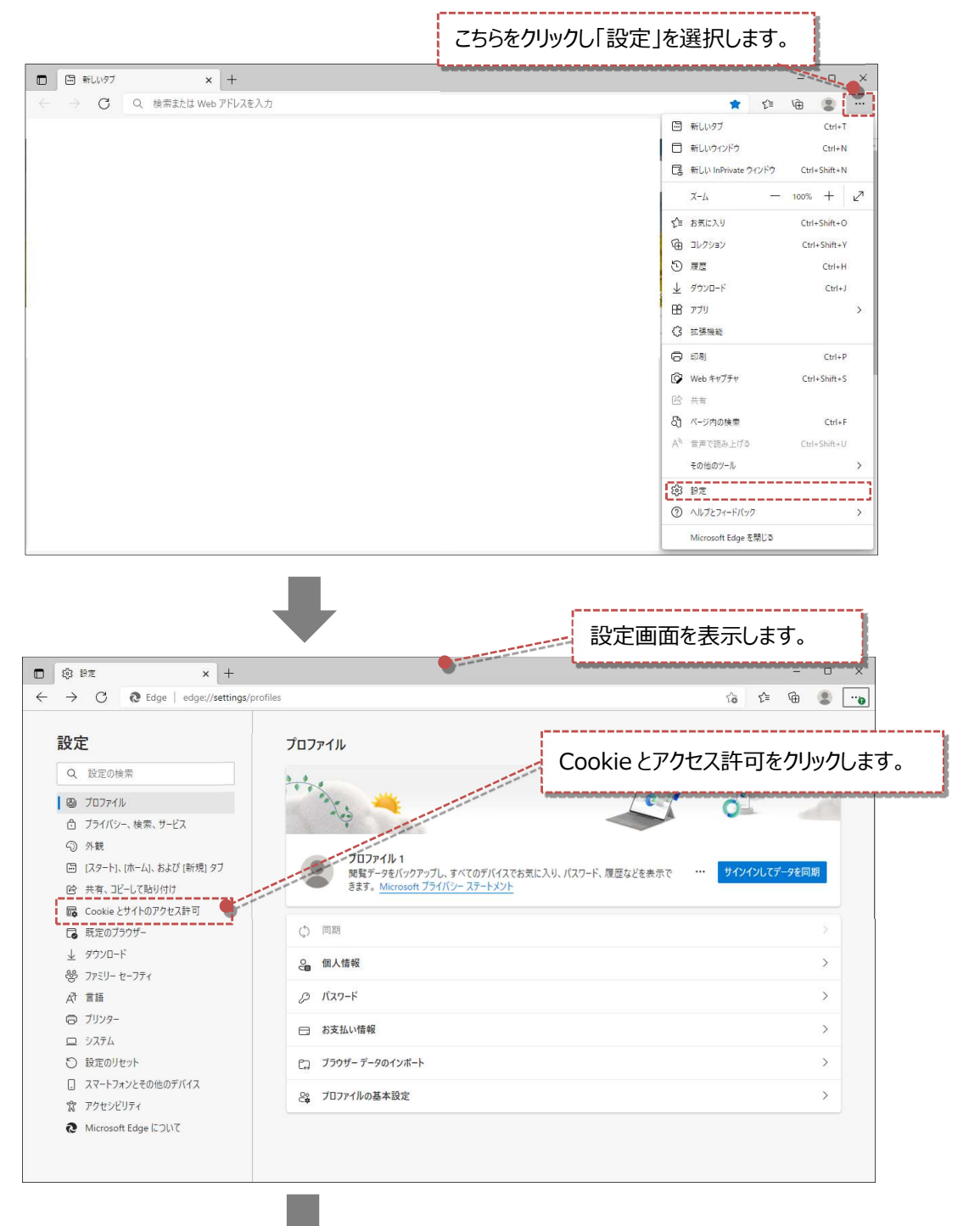

次ページへ

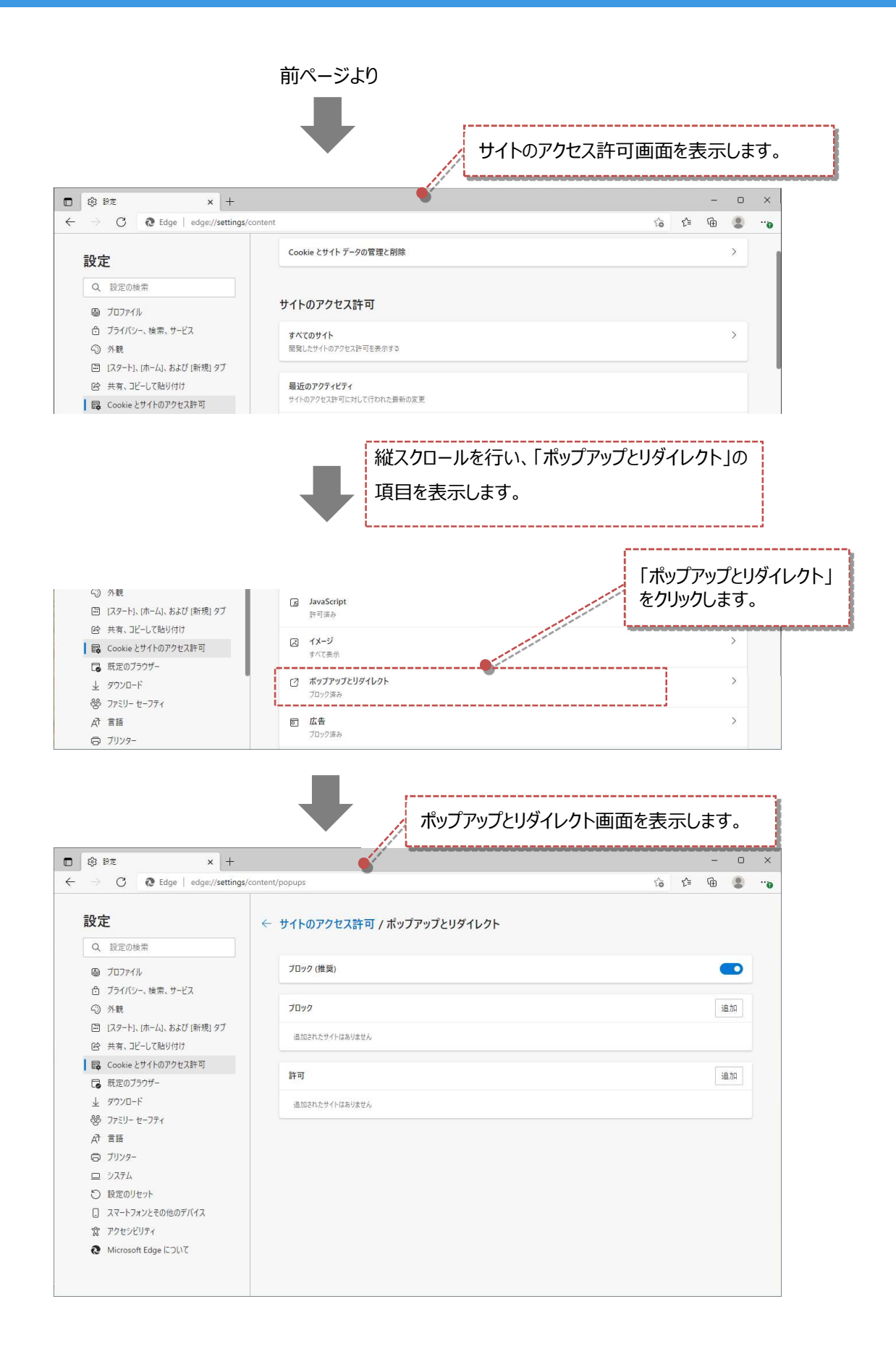

### ポップアップとリダイレクトの設定

・ポップアップとリダイレクト画面⇒「許可」の「追加」ボタンをクリックします。

| C cage edge://settings/co                                                                                                    |                                                                                                    |                                                                                                    |
|----------------------------------------------------------------------------------------------------|----------------------------------------------------------------------------------------------------|----------------------------------------------------------------------------------------------------|
| 設定                                                                                                    | ← サイトのアクセス許可 / ポップアップとリダイレクト                                                                                                    |                                                                                                    |
| Q 設定の検索                                                                                                    |                                                                                                    |                                                                                                    |
|                                                                                                    | ブロック (推奨)                                                                                                    |                                                                                                    |
| ⑦ プライバシー、検索、サービス                                                                                                    |                                                                                                    |                                                                                                    |
| -<br>① 外観                                                                                                    | プロック                                                                                                    | 遍加                                                                                                    |
| 回 [スタート]、[ホーム]、および [新規] タブ                                                                                                    |                                                                                                    |                                                                                                    |
| 12 共有、コピーして貼り付け                                                                                                    | 追加されたサイトはありません                                                                                                    |                                                                                                    |
| Cookie とサイトのアクセス許可                                                                                                    |                                                                                                    |                                                                                                    |
| ■ 既定のブラウザー                                                                                                    | 8 <del>1</del> PJ                                                                                                    |                                                                                                    |
| ⊥ ダウンロード                                                                                                    | 追加されたサイトはありません                                                                                                    | and the second second se |
| 巻 ファミリー セーフティ                                                                                                    |                                                                                                    | and the second second se |
| A <sup>t</sup> 言語                                                                                                    |                                                                                                    | and the second second se |
|                                                                                                    |                                                                                                    |                                                                                                    |
|                                                                                                    |                                                                                                    | 「追加」ボタンをクリックします。                                                                                                    |
| ○ 収定のリセット                                                                                                    |                                                                                                    |                                                                                                    |
|                                                                                                    |                                                                                                    |                                                                                                    |
| Microsoft Edge [27].17                                                                                                    |                                                                                                    |                                                                                                    |
|                                                                                                    |                                                                                                    |                                                                                                    |
|                                                                                                    | <b>t</b>                                                                                                    | イトの追加ダイアログを表示しま                                                                                                    |
| ③ B定 × +                                                                                                    | ţ,                                                                                                    | イトの追加ダイアログを表示します                                                                                                    |
| 貸 設定 × +<br>→ C € Edge   edge://settings/cd                                                                                                    | لب<br>antent/popups                                                                                                    | イトの追加ダイアログを表示しま                                                                                                    |
| ③ 設定 × +<br>→ C C Edge   edgec/settings/cd                                                                                                    | ontent/popups<br>← サイトのアクセス許可 / ポップアップとリッイルクト                                                                                                    | イトの追加ダイアログを表示しま<br>。 🌣 🖷 🗶 😱                                                                                                    |
| ② 設定 × +<br>→ C € Edge   edge://settings/cd<br>をEdge   edge://settings/cd<br>をを定<br>の 設定の検索                                                                                                    | ontent/popups<br>← サイトのアクセス許可 / ボッブアップとリットレクト                                                                                                    | イトの追加ダイアログを表示しま<br>。 🌣 🖷 💲 ,                                                                                                    |
| <ul> <li>3) 設定 × +</li> <li>→ C</li></ul>                                                                                                    | ontent/popups<br>← サイトのアクセス許可 / ボッブアップとリクイレクト<br>ブロック (横頸)                                                                                                    | イトの追加ダイアログを表示しまで<br>ゆ ゆ ® ・・。                                                                                                    |
| <ul> <li>3) B/E</li> <li>× +</li> <li>→ C</li> <li>€ Edge   edge://settings/cd</li> <li><b>役定</b> </li> <li>Q 設定の検索</li> <li>③ 7077/ル     <li>습 757/パシー、検索、サービス     </li> </li></ul>                                                                                                    | ontent/popups<br>← サイトのアクセス許可 / ボッブアップとリクイレクト<br>ブロック (横興)                                                                                                    | イトの追加ダイアログを表示しまで                                                                                                    |
| <ul> <li>3) B/z × +</li> <li>→ C C Edge   edge://settings/cd</li> <li>3) C C Edge   edge://settings/cd</li> <li>4) C C Edge   edge://settings/cd</li> <li>4) C Edge   edge://settings/cd</li> <li>4) C Edge   edge://settings/cd</li> <li>4) Edge   edge://settings/cd</li> <li>4) Edge   edge://settings/cd</li> <li>4) Edge   edge://settings/cd</li> <li>4) Edge   edge://settings/cd</li> <li>4) Edge   edge://settings/cd</li> <li>4) Edge   edge://settings/cd</li> <li>4) Edge   edge://settings/cd</li> <li>4) Edge   edge://settings/cd</li> <li>4) Edge   edge://settings/cd</li> <li>4) Edge   edge   edge://settings/cd</li> <li>4) Edge</li></ul>             | ontent/popups<br>← サイトのアクセス許可 / ボッブアップとリクイレクト                                                                                                    | イトの追加ダイアログを表示します<br>ゆ ゆ ® * • • • • • • • • • • • • • • • • • •                                                                                                    |
| <ul> <li>3) B/z × +</li> <li>→ C をEdge   edge://settings/cd</li> <li>3) C をEdge   edge://settings/cd</li> <li>4) C をEdge   edge://settings/cd</li> <li>4) C (edge:/settings/cd</li> <li>4) C (edge:/settings/cd</li> <li>4) C (edge:/settings/cd</li> <li>4) C (edge:/settings/cd</li> <li>4) C (edge:/settings/cd</li> <li>4) C (edge:/settings/cd</li> <li>4) C (edge:/settings/cd</li> <li>4) C (edge:/settings/cd</li> <li>4) C (edge:/settings/cd</li> <li>4) C (edge:/settings/cd</li> <li>4) C (edge:/settings/cd</li> <li>4) C (edge:/settings/cd</li> <li>4) C (edge:/settings/cd</li></ul>                          | ontent/popups<br>← サイトのアクセス許可 / ボップアップとリッイルクト<br>ブロック (復興)<br>ブロック                                                                                                    | イトの追加ダイアログを表示します<br>ゆ ゆ ® ® **•<br>・<br>・<br>・<br>・<br>・<br>・<br>・<br>・<br>・<br>・<br>・<br>・<br>・                                                                                                    |
| <ul> <li>3) B/Z × +</li> <li>→ C Edge   edge://settings/cd</li> <li>2) C Edge   edge://settings/cd</li> <li>3) C C Edge   edge://settings/cd</li> <li>4) C C Edge   edge://settings/cd</li> <li>4) C C Edge   edge://settings/cd&lt;</li></ul> | sontent/popups                                                                                                    | イトの追加ダイアログを表示しま                                                                                                    |
| <ul> <li>3) 設定 × +</li> <li>→ C Edge   edge://settings/cd</li> <li>3) C Edge   edge://settings/cd</li> <li>4) C Edge   edge://settings/cd</li> <li>4) Edge   edge://settings/cd</li> <li>4) Edge   edge://settings/cd</li> <li>4) Edge   edge://settings/cd</li> <li>4) Edge   edge://settings/cd</li> <li>4) Edge   edge://settings/cd</li> <li>4) Edge   edge://settings/cd</li> <li>4) Edge   edge://settings/cd</li> <li>4) Edge   edge://settings/cd</li> <li>4) Edge   edge://settings/cd</li> <li>4) Edge   edge://settings/cd</li> <li>4) E</li></ul>                | Sontent/popups       ぐ サイトのアクセス許可 / ボップアップとリッイレクト       ブロック (権要)       ブロック       グロック (権要)       プロック       ジートの追加                                                                                                    | イトの追加ダイアログを表示しま                                                                                                    |
| <ul> <li></li></ul>                                                                                                    | Sontent/popups     サイトのアクセス許可 / ボッブアップとリッイレクト       ブロック (権要)     ブロック       ブロック (権要)     ブロック       ブロック (権要)     ジートの追加       ジート     サイトの追加       ジート     シート                                                                                                    | イトの追加ダイアログを表示しま                                                                                                    |
| <ul> <li></li></ul>                                                                                                    | Satent/popups     サイトのアクセス許可 / ボッブアップとリッイレクト       ブロック (権要)       ブロック       ジロック (権要)       ブロック       ジロック (権要)       ジロック (権要)       ジロック       ジロック (権要)       ジロック       ジロック (権要)                                                                                                    | イトの追加ダイアログを表示しま<br>ゆ ゆ む …<br>1000000000000000000000000000000000000                                                                                                    |
| <ul> <li></li></ul>                                                                                                    | Satest/popups     サイトのアクセス許可 / ボッブアップとリッイルクト       ブロック (権要)       ブロック       ジロック (権要)       ブロック       ジロック (権要)       ブロック       ジロック (権要)       ジロック (権要)       ジロック (権要)       ジロック (権要)       ジロック (権要)                                                                                                    | イトの追加ダイアログを表示しま                                                                                                    |
| <ul> <li></li></ul>                                                                                                    | Satent/popups     サイトのアクセス許可 / ボッブアップとリッイレクト       ブロック (権策)     ブロック       ブロック     ・・・・・・・・・・・・・・・・・・・・・・・・・・・・・・・・・・・・                                                                                                    | イトの追加ダイアログを表示しま<br>ゆ ゆ む …<br>通知<br>通知<br>通知                                                                                                    |
| <ul> <li></li></ul>                                                                                                    | Satent/popups       C       サイトのアクセス許可 / ボッブアップとリッイレクト       ブロック (機関)       ブロック       ジロック       ジロック       ジロック       ジロック       ジロック       ジロック       ジロック       ジロック       ジロック       ジロック       ジロック       ジロック       ジョー       ジー       ジー <td>イトの追加ダイアログを表示しま<br/>ゆ ゆ む …<br/>通知<br/>通知<br/>通知</td> | イトの追加ダイアログを表示しま<br>ゆ ゆ む …<br>通知<br>通知<br>通知                                                                                                    |
| <ul> <li></li></ul>                                                                                                    | Intent/popups       C       サイトのアクセス許可 / ボッブアップとリッイレクト       ブロック (機関)       ブロック       ジロック       ジロック       ジロック       ジロック       ジロック       ジロック       ジロック       ジロック       ジロック       ジロック       ジロック       ジロック       ジロック       ジロック       ジロック       ジロック       ジロック       ジロック       ジョン       サイトの追加       サイト       ジョン       ジョン                        | イトの追加ダイアログを表示します<br>ゆ ゆ む つ<br>通知<br>通知<br>通知                                                                                                    |
| <ul> <li></li></ul>                                                                                                    | Intent/popups       C       サイトのアクセス許可 / ボッブアップとリッイレクト       ブロック       ジロック       ジロック    | イトの追加ダイアログを表示します<br>ゆ ゆ む つ<br>通知<br>通知<br>通知                                                                                                    |
| <ul> <li></li></ul>                                                                                                    | Intent/popups       C       グリトのアクセス許可 / ボッブアップとリッイレクト       ブロック       ジロック       ジロック    | イトの追加ダイアログを表示します<br>ゆ ゆ む つ<br>通知<br>通知                                                                                                    |

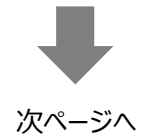

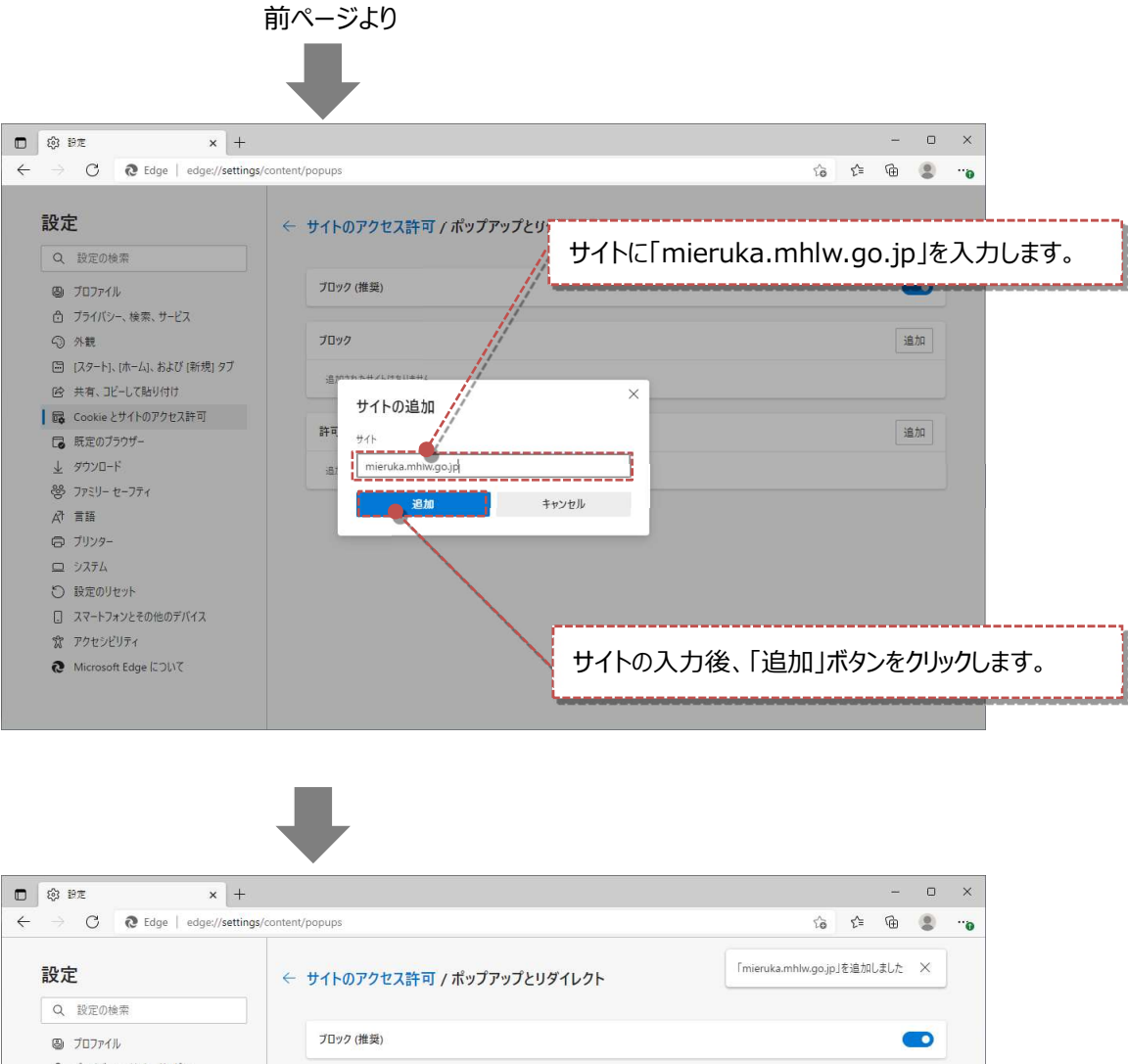

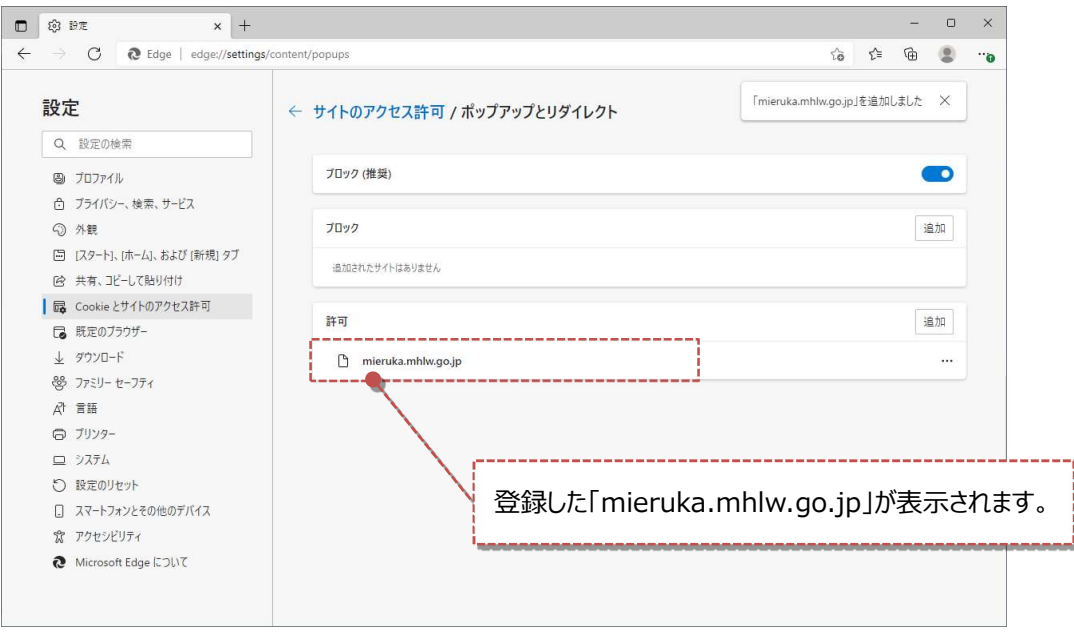

### Mozilla Firefox の設定

本システムを快適にご利用頂くため、ご使用の PC の Mozilla Firefox の設定(本システム URL のポップ アップウィンドウの許可)をお願い致します。

※こちらの設定は、見える化システムを表示させるブラウザソフトとして、Mozilla Firefox をご使用の場合 に設定をお願いいたします。Google Chrome, Internet Explorer, Microsoft Edge をお使いの場 合は、各ブラウザの設定説明をご参照ください。

### CHECK

以下に説明する「ポップアップウィンドウの許可」への登録を行わないまま、本システムを利用すると、一部の画 面においてポップアップ画面がブロックされて表示されない問題が発生する場合がございます。

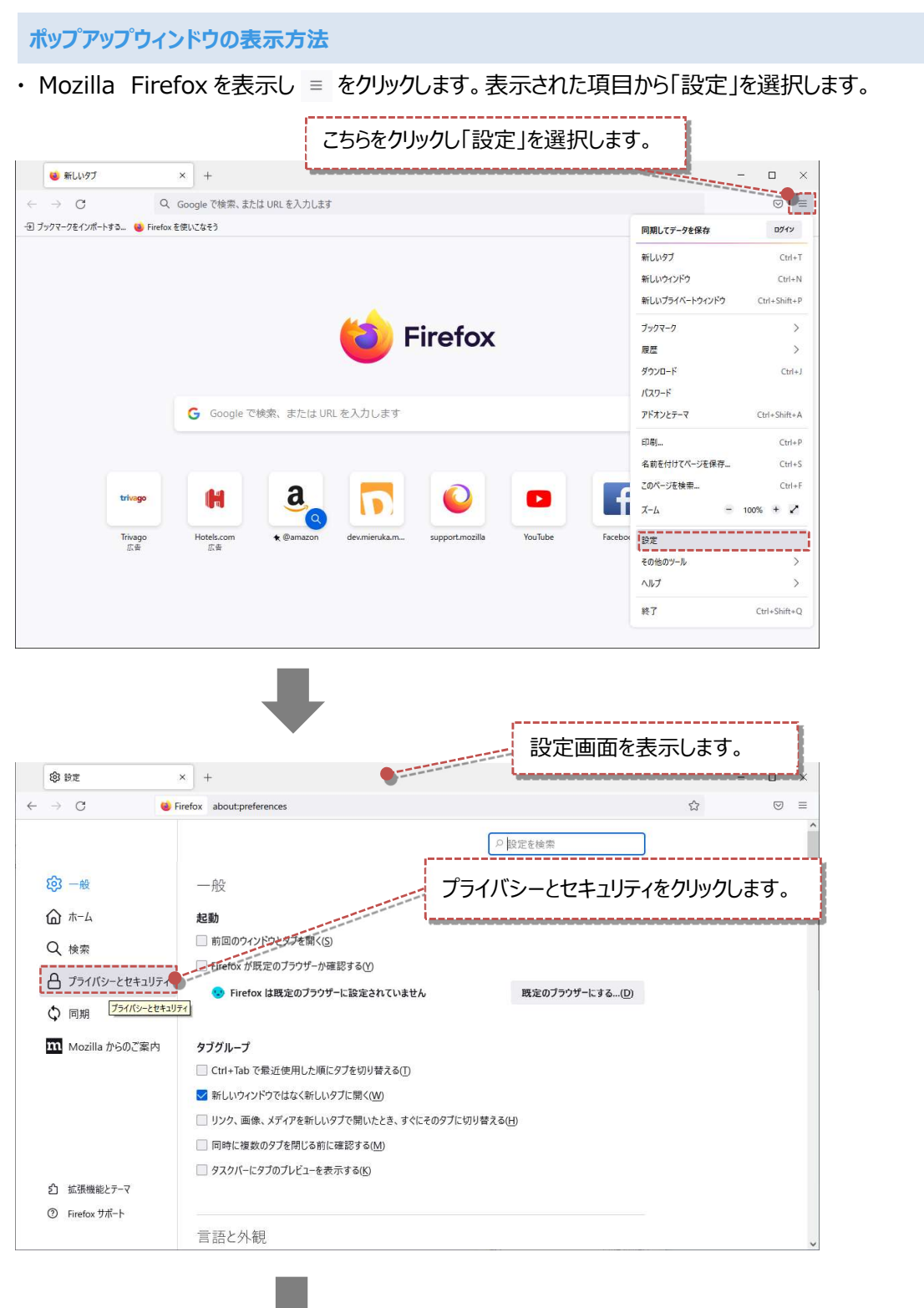

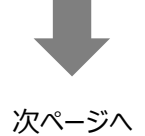

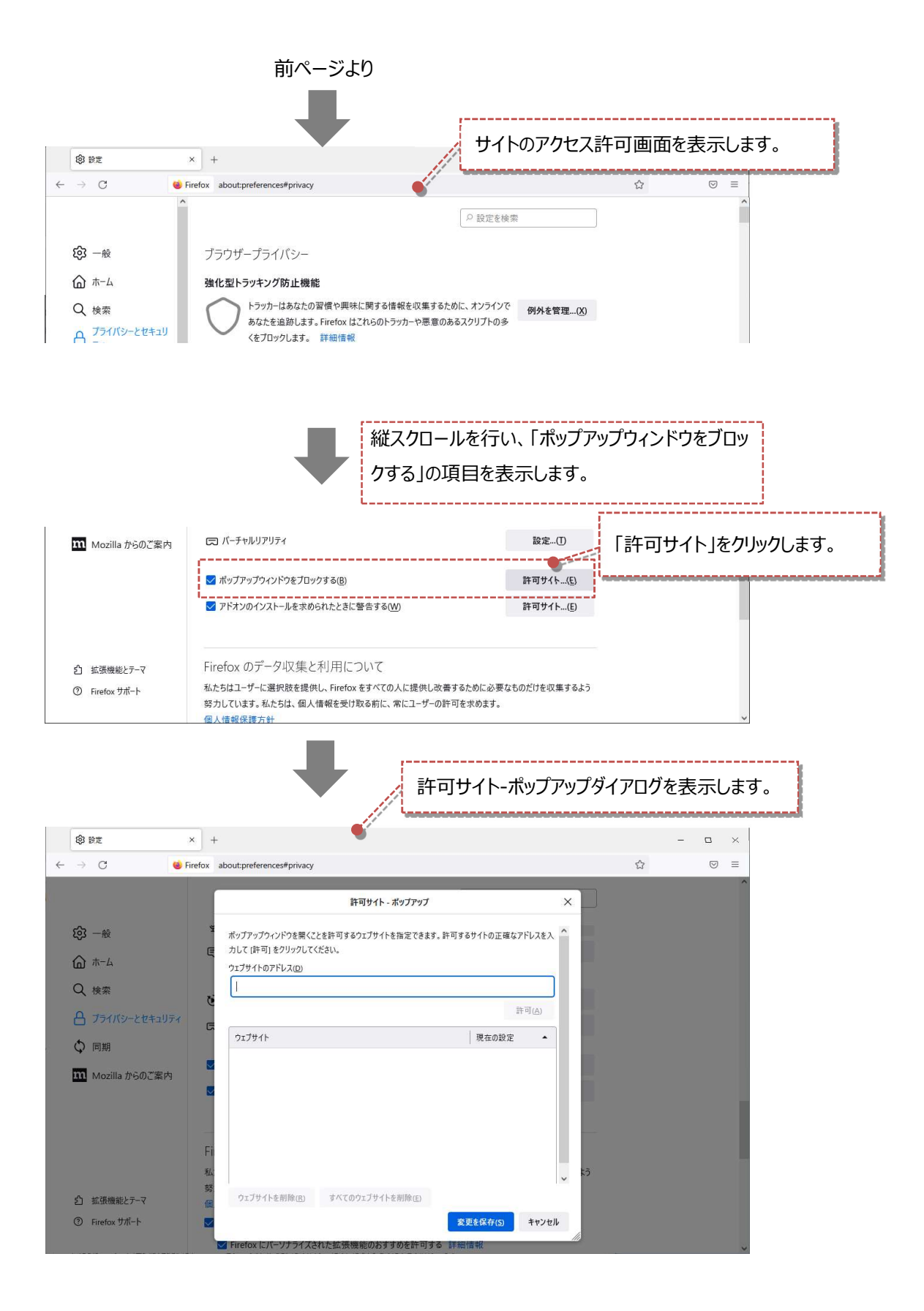

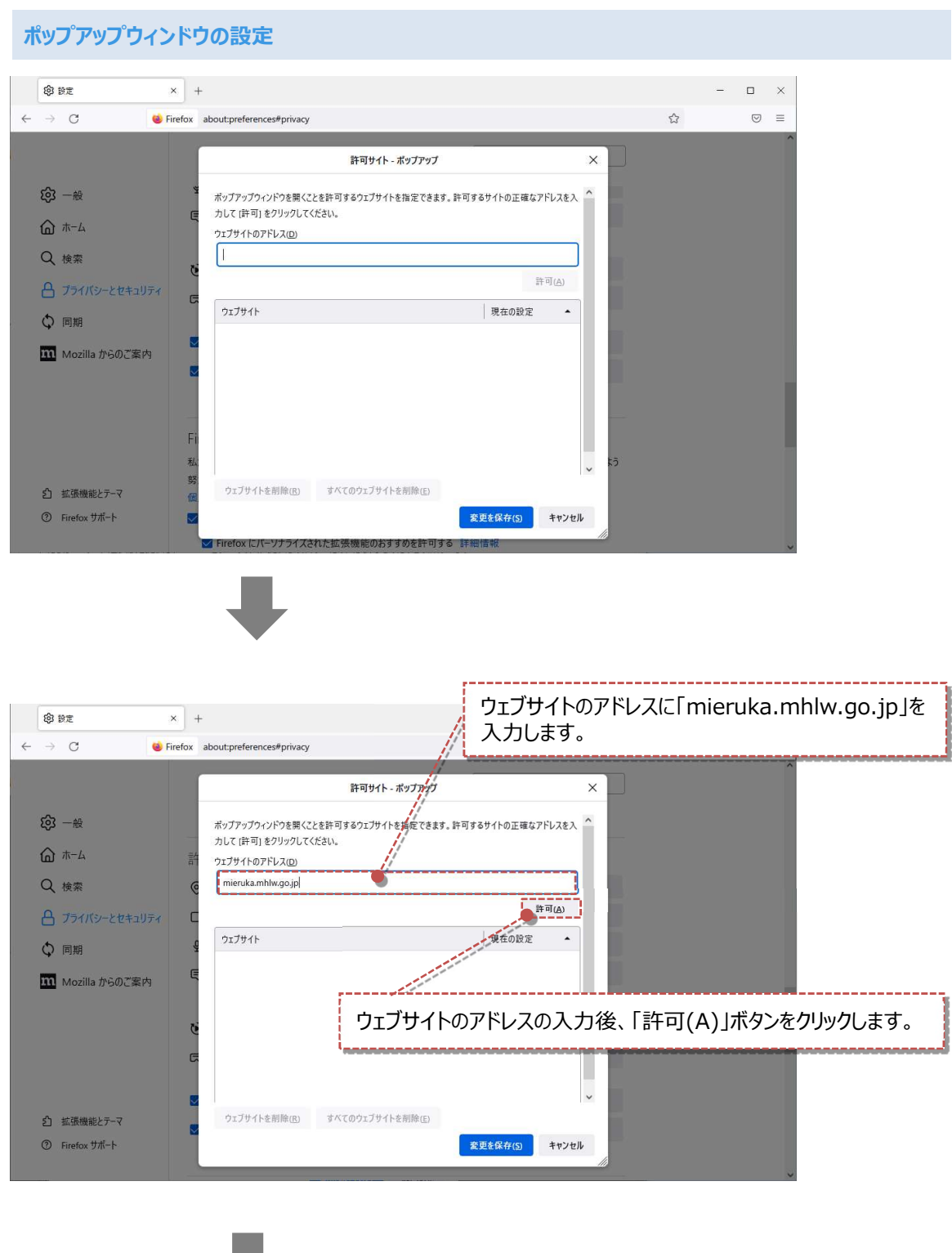

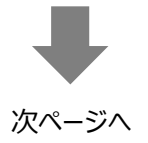

|                                  | 前ページより                                                         |                          |      |             |  |
|----------------------------------|----------------------------------------------------------------|--------------------------|------|-------------|--|
|                                  |                                                                |                          |      |             |  |
| <b>命</b> 股定                      | × + 表                                                          | 内に許可したウェブサイトが            | 表示され | <b>こます。</b> |  |
| ← → C 🔞 F                        | irefox about:preferences#privacy                               |                          | ω    |             |  |
|                                  | <b>が</b> 可サイト - ポッフ                                            | לויז ×                   |      | ^           |  |
| 段 一般                             | ポップアップウィンドウを開くことを許可するウェブサイトを指定                                 | こできます。許可するサイトの正確なアドレスを入  |      |             |  |
| ش <i>π−</i> ۵                    | カして (許可) をクリックしてください                                           |                          |      |             |  |
| Q、検索                             | e [                                                            |                          |      |             |  |
| 🔒 プライバシーとセキュリティ                  | C                                                              | 許可( <u>A</u> )           |      |             |  |
| Ѻ 同期                             | 9IJ#11                                                         | 現在の設定 🔺                  |      |             |  |
| m Mozilla からのご案内                 | http://mieruka.mhlw.go.jp<br>https://mieruka.mhlw.go.jp        | 許可                       |      |             |  |
|                                  | ncps,/merokanniw.go.jp                                         | 28 PA                    |      |             |  |
|                                  | Ċ                                                              |                          |      |             |  |
|                                  | G                                                              |                          |      |             |  |
|                                  |                                                                | ~                        |      |             |  |
| む 拡張機能とテーマ                       | ウェブサイトを削除(R) すべてのウェブサイトを削除                                     | ¢(Е)                     |      |             |  |
| <ul><li>⑦ Firefox サポート</li></ul> |                                                                | 変更を保存(5) キャンセル           |      |             |  |
|                                  |                                                                | C                        |      | ~           |  |
| 「変更を保存」ボタンでウェブサイトが保存されます。        |                                                                |                          |      |             |  |
|                                  |                                                                |                          |      |             |  |
| (2) 設定                           | × +                                                            |                          |      | - 🗆 ×       |  |
| ← → C 🔞 F                        | irefox about:preferences#privacy                               |                          |      |             |  |
|                                  |                                                                | ○ 設定を検索                  |      |             |  |
| <b>6</b> 3 一般                    | 99<br>20                                                       |                          |      |             |  |
| ۵<br>۸-۱۰                        | פֿאָת ג                                                        | 設定(])                    |      |             |  |
|                                  | <b>9</b> र17                                                   | 設定(])                    |      |             |  |
|                                  | • 通知 詳細情報                                                      | 設定(])                    |      |             |  |
| D71/19-2041071                   | <ul> <li>Firefox を再起動するまで通知を一時停止(N)</li> <li>キャッチャー</li> </ul> | These area               |      |             |  |
| C) 同期                            |                                                                | 設定()                     |      |             |  |
| <b>m</b> Mozilla からのご案内          | レ ハーナヤルリアリテイ                                                   | 設定…(1)                   |      |             |  |
|                                  | ✓ ボッブアップウィンドウをブロックする(B)                                        | 許可サイト( <u>E</u> )        |      |             |  |
|                                  | ✓ アドオンのインストールを求められたときに警告する(W)                                  | 許可サイト(E)                 |      |             |  |
|                                  |                                                                |                          |      |             |  |
| ≦ 拡張機能とテーマ                       | FIFETOX のテーク収集と利用について<br>私たちはユーザーに選択肢を提供し、Firefox をすべての人に      | 提供し改善するために必要なものだけを収集するよう |      |             |  |
| Hiretox 9/h=P                    | 努力しています。私たちは、個人情報を受け取る前に、常に<br>個人情報保護方針                        | ユーザーの許可を求めます。            |      | v           |  |